# 【教員向け】Gmail 設定方法

2017/2/22 作成 Version2.0

教員用メールアドレス("アカウント名@tamacc.chuo-u.ac.jp"のメールアドレス) を使用してメールを送受信する際の、Gmail での設定方法について説明します。 メールを送受信するためのプロトコル(通信手順)にはいくつかの種類があります。

「【教員向け】メールソフト設定(<u>http://www2.chuo-u.ac.jp/com/manual/pdf/email/mail\_setti</u>ng.pdf)」をご参照の上、お使いの環境にあった設定を行ってください。

- ※本書の設定方法にて送受信ができない場合は、「Active!Mail」をお使いください。
- ※マニュアルでは一般の Gmail を例にしていますが、全学メールでも基本設定方法は 同じです。

#### 目 次

| 1. | メール アカウントを追加する       | 1 |
|----|----------------------|---|
| 2. | メール暗号化設定の確認方法        | 6 |
|    | <補足:メール送信ができない場合の設定> | 9 |

# 1. メール アカウントを追加する

 Gmail にログインし、画面の右端の歯車のマークをクリックした後、「設定」をク リックします。

|                                       |                     | ~ Q                | III O 🌘                                     |
|---------------------------------------|---------------------|--------------------|---------------------------------------------|
| □ <sup>-</sup> C その他 -                |                     |                    | 1-9/9 < >                                   |
| メイン                                   | <b>ニ</b> ソーシャル      | 🏷 プロモーション          | 表示間隔:<br>✓ 標準(より大きな画面の場合)                   |
|                                       |                     |                    | 最小                                          |
|                                       |                     |                    | 受信トレイを設定                                    |
|                                       |                     | Rectified from the | 設定                                          |
|                                       | to prove the second |                    | テーマ                                         |
|                                       |                     |                    | フィードバックを送信                                  |
|                                       | to Francisco B      |                    | ヘルプ                                         |
|                                       | to Passad second    |                    | an Roser and Rose                           |
|                                       | to benefit and the  |                    |                                             |
|                                       |                     |                    |                                             |
| 0.02 GB(0%) / 15 GB を使用中<br><u>管理</u> | 利用規                 | 約 - ブライバシー         | 前回のアカウント アクティビティ: 20 分前<br>アカウント アクティビティの詳細 |

② 「アカウントとインポート」から「メールアカウントを追加する」をクリックします。

|                                                     | ~ <mark></mark>                                                          |                            | 0 🔘                     |
|-----------------------------------------------------|--------------------------------------------------------------------------|----------------------------|-------------------------|
| 設定                                                  |                                                                          |                            | <b>\$</b> -             |
| 全般 ラベル 受信トレイ アカウン                                   | ットとインボートフィルタとブロック中のアドレス メール転送と POP/IMAP チャット L                           | abs オフライン テーマ              |                         |
| アカウント設定を変更:                                         | バスワードを変更<br>バスワード再設定オプションを変更<br>その他の Google アカウントの設定                     |                            |                         |
| メッセージと連絡先のインポート:<br>詳細                              | Yahool、Hotmail、AOL、その他のウェブメールや POP アカウントからインボートします。<br>メッセージと連絡先のインボート   |                            |                         |
| 名前:<br>(Gmail を使用して他のメール アドレスからメー<br>ルを送信します)<br>詳細 | @gmail.com><br>他のメール アドレスを追加                                             | 情報を編集                      |                         |
| 他のアカウントでメールを確認:<br>詳細                               | メールアカウントを追加する                                                            |                            |                         |
| 仕事で Gmail を使用していますか?                                | G Suite には、ビジネスでメールを使用するための便利な機能があります。詳細                                 |                            |                         |
| アカウントへのアクセスを許可:                                     | 別のアカウントを追加                                                               |                            |                         |
| (あなたのメールボックスで回見)凶信できるよう<br>(たなります)<br>詳細            | ● 他のユーザーがスレッドを開くと既読にする ○ 他のユーザーがスレッドを開いても未読のままにする                        |                            |                         |
| 容量を追加する:                                            | 現在、15 GB 中 0.02 GB (0%) を使用中です。<br>Google Checkout (英語版) で 追加の保存容量を購入します |                            |                         |
| 0.02 GB(0%) / 15 GB を使用中<br><u>管理</u>               | 利用規約 - プライバシー                                                            | 前回のアカウント アクティ<br>アカウント アクテ | ィビティ: 21 分前<br>=ィビティの詳細 |

③ メールアドレス (\*\*\*@tamacc.chuo-u.ac.jp)を入力し、「次へ」をクリックします。

| メール アカウントの追加                    |
|---------------------------------|
| 追加するメールアドレスを入力してください。           |
| メールアドレス: @tamacc.chuo-u.ac.jp × |
| キャンセル 次へ»                       |
|                                 |

④ 「他のアカウントからメールを読み込む (POP3)」を選択し、「次へ」をクリックします。

| メール アカウントの追加                                                                                                    |
|----------------------------------------------------------------------------------------------------|
| @tamacc.chuo-u.ac.jp 宛てのメールを Gmail の受信トレイに読み込むか、<br>Gmailify を使用してアカウントをリンクすることができます。Gmailify を使用すると、両<br>方のメールアドレスを維持したまま、Gmail の受信トレイで両方のメールを管理できるよ<br>うになります。Gmailify の詳細 |
| <ul> <li>Gmailify でアカウントをリンクする<br/>このプロバイダは Gmailify では使用できません。</li> </ul>                                                                                                   |
| <ul> <li>他のアカウントからメールを読み込む(POP3)</li> </ul>                                                                                                    |
| キャンセル 《戻る <b>次へ》</b>                                                                                                    |

⑤ ユーザ名、パスワード等を入力し、「**アカウントを追加**」をクリックします。

ユーザ名: メールアドレスの@から前の部分 パスワード: メールのパスワード POPサーバ: usagi.tamacc.chuo-u.ac.jp ポート: 995 ・「取得したメッセージのコピーをサーバーに残す」にチェックを入れる(任意) ・「メールの取得にセキュリティで保護された接続(SSL)を使用する」にチェックを入れる

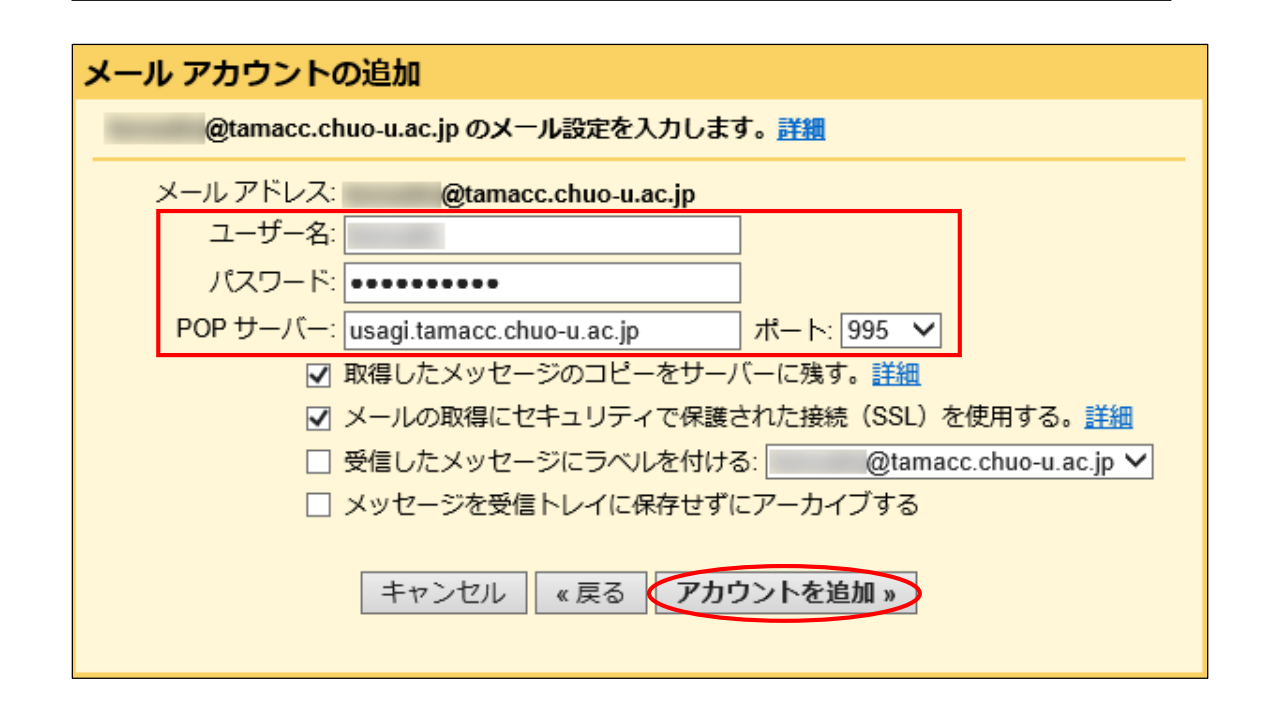

⑥ 「はい。」を選択し、「次へ」をクリックします。

| ✓ メール アカウントを追加しました。                                                                     |
|-----------------------------------------------------------------------------------------|
| これで、このアカウントからメールを取得できるようになります。<br>さらに @tamacc.chuo-u.ac.jp からメールの送信もできるようにしますか?         |
| <ul> <li>はい。 @tamacc.chuo-u.ac.jp としてメールを送信できるようにします。</li> <li>いいえ(後で変更できます)</li> </ul> |

⑦ 名前を入力し、「エイリアスとして扱います」のチェックを外してから「次のステップ」をクリックします。

| 自分のメール アドレスを追加                                                     |
|--------------------------------------------------------------------|
| <b>別のメール アドレスの情報を入力してください。</b><br>(設定した名前とメール アドレスが送信するメールに表示されます) |
| 名前:                                                                |
| メールアドレス: @tamacc.chuo-u.ac.jp                                      |
| □ エイリアスとして扱います。 詳細                                                 |
| チェックを外す 別の返信先アドレスを指定(オブション)                                        |
| キャンセル 次のステップ »                                                     |
|                                                                    |

⑧ ユーザ名、パスワード等を入力し、「アカウントを追加」をクリックします。

| ユーザ名:     | メールアドレスの@から前の部分                    |
|-----------|------------------------------------|
| パスワード :   | メールのパスワード                          |
| SMTP サーバ: | usagi.tamacc.chuo-u.ac.jp ポート: 465 |
| 「SSL を使用し | たセキュリティで保護された接続(推奨)」にチェックを入れる      |

| 自分のメール アドレスを追加                                                                   |  |
|----------------------------------------------------------------------------------|--|
| SMTP サーバー経由でメールを送信します                                                            |  |
| tamacc.chuo-u.ac.jp の SMTP サーバー経由でメールが送信されるように設定します。詳細                           |  |
| SMTP サーバー: usagi.tamacc.chuo-u.ac.jp ポート: 465 ∨<br>ユーザー名:<br>パスワード:              |  |
| <ul> <li>SSL を使用したセキュリティで保護された接続(推奨)</li> <li>TLS を使用したセキュリティで保護された接続</li> </ul> |  |
| キャンセル « 戻る <b>アカウントを追加 »</b>                                                     |  |

⑨ 追加するメールアドレス宛てに確認コードが届きます。確認メールのリンクをクリックするか、確認コードを入力し、「確認」をクリックしてください。

| 自分のメール アドレスを追加                                                                                    |
|---------------------------------------------------------------------------------------------------|
| 確認手順に従ってメール アドレスを追加します                                                                            |
| ご使用の他のサーバーを検出し、認証情報を確認しました。作業はもう少しで完了します。                                                         |
| 確認コードを記載したメールを @tamacc.chuo-u.ac.jp に送信しました。 [ <u>メールを再送信]</u><br>メール アドレスを追加するには、次のいずれかの操作を行います。 |
| 確認メールのリンクをクリックします<br>確認コードを入力し、確認してください<br>は<br>し                                                 |
| <u>ウィンドウを閉じる</u>                                                                                  |

⑩ 「アカウント」欄に、メールアドレスが追加されているか確認します。

| 全般 ラベル 受信トレイ アカウン                            | ・トとインボート フィルタとブロック中のアドレス メール転送と POP/IMAP チャット                                                                        | Labs オフライン | テーマ                                     |
|----------------------------------------------|----------------------------------------------------------------------------------------------------|------------|-----------------------------------------|
| アカウント設定を変更:                                  | バスワードを変更<br>バスワード再設定オプションを変更<br>その他の Google アカウントの設定                                                                 |            |                                         |
| メッセージと連絡先のインボート:<br>詳細                       | Yahool、Hotmail、AOL、その他のウェブメールや POP アカウントからインボートします。<br>メッセージと連絡先のインボート                                               | 0          |                                         |
| 名前:                                          | The second second second second second second second second second second second second second second second se      | デフォルト      | 情報を編集                                   |
| (Gmail を使用して他のメール アドレスからメー<br>ルを送信します)<br>詳細 | @tamacc.chuo-u.ac.jp><br>エイリアスではありません。<br>メールの経由サーバー: usagi.tamacc.chuo-u.ac.jp<br>SSL を使用したボート 465 でのセキュリティで保護された接続 | デフォルトに設定   | 情報を編集 削除                                |
|                                              | 他のメール アドレスを追加                                                                                                    |            |                                         |
|                                              | デフォルトの返信モードを選択:<br>○ メールを受信したアドレスから返信する<br>◎ 常にデフォルトのアドレスから返信する (現在の設定:<br>(注:アドレスは返回するときに変更できます。評判)                 |            |                                         |
| 他のアカウントでメールを確認:<br>詳細                        | _@tamacc.chuo-u.ac.jp (POP3)<br>メールの確認中                                                                              |            | 情報を編集 削除                                |
|                                              | メール アカウントを追加する                                                                                                    |            |                                         |
| 仕事で Gmail を使用していますか?                         | G Suite には、ビジネスでメールを使用するための便利な機能があります。詳細                                                                             |            |                                         |
| アカウントへのアクセスを許可:                              | 別のアカウントを追加                                                                                                    |            |                                         |
| (あなたのメールボックスで開覧/送信できるよう<br>になります)<br>詳細      | ◉ 他のユーザーがスレッドを開くと既読にする<br>○ 他のユーザーがスレッドを開いても未読のままにする                                                                 |            |                                         |
| 容量を追加する:                                     | <b>現在、15 GB 中 0.03 GB(0%)を使用中です。</b><br>Google Checkout (英語版) で <u>追加の保存容量</u> を購入します                                |            |                                         |
| 0.03 GB(0%) / 15 GB を使用中<br><u>管理</u>        | 利用規約 - プライバシー                                                                                                    | 前回のアク      | Dウント アクティビティ: 3 時間前<br>アカウント アクティビティの詳細 |

## メール暗号化設定の確認方法

- Q **III O** □ <sup>-</sup> C その他 <sup>-</sup> 1-9/9 < > ¢-表示間隔: 🗛 メイン 🏩 ソーシャル 🏷 プロモーション ✓ 標準(より大きな画面の場合) 小 🗆 ☆ 📄 -最小 受信トレイを設定 設定 -----テー フィードバックを送信 ヘルプ -□☆ ■ the formula of the factor of the 0.02 GB(0%) / 15 GB を使用中 管理 <u>利用規約</u> - <u>プライバシー</u> 前回のアカウント アクティビティ: 20 分前 アカウント アクティビティの詳細
- ① 画面の右端の歯車のマークをクリックした後、「設定」をクリックします。

② 「アカウント」の「名前」欄に記載されている SMTP(送信)情報を確認します。

| × 「ホート 25 を利用している場合」…「情報を編集」をクリックしてくたさい | 〇「TLS を使用したボート 587 でのセキュリティで保護された接続」…問題ありません<br>×「ポート 25 を利用している場合」…「情報を編集」をクリックしてください |
|-----------------------------------------|----------------------------------------------------------------------------------------|
|-----------------------------------------|----------------------------------------------------------------------------------------|

| 定                                             |                                                                                                    |                         | 0                |
|-----------------------------------------------|----------------------------------------------------------------------------------------------------|-------------------------|------------------|
| <b>全般 ラベル 受信トレイ アカウン</b>                      | ・トとインボート フィルタとブロック中のアドレス メール転送と РОР/И                                                                                  | バAP チャット Labs オフライン     | · テーマ            |
| アカウント設定を変更:                                   | パスワードを変更<br>パスワード再設定オブションを変更<br>その他の Google アカウントの設定                                                                   |                         |                  |
| メッセージと連絡先のインボート:<br>詳細                        | Yahool、Hotmail、AOL、その他のウェブメールや POP アカウントから-<br>メッセージと連絡先のインボート                                                         | ンボートします。                |                  |
| 名前:                                           |                                                                                                    | デフォルト                   | 情報を編集            |
| (Gmail を使用して他のメール アドレスからメー<br>ルを送信します)<br>詳細  | ②tamacc.chuo-u.ac.jp><br>エイリアスではありません。<br>メールの終由サーバー usagi lamacc.chuo-u.ac.jp<br>SSL を使用したボート 465 でのセキュリティで保護された接続    | デフォルトに設定                | 情報を編集 削除         |
|                                               | 他のメール アドレスを追加<br>デフォルトの返信モードを選択:<br>○ メールを受信したアドレスから返信する<br>◎ 常にデフォルトのアドレスから返信する (現在の設定:<br>(注:アドレスは返回するときに変更できます, 詳細) | 7 でのセキュリティで保護された接続<br>) | <sup>5</sup>     |
| 他のアカウントでメールを確認:<br>詳細                         | @tamacc.chuo-u.ac.jp (POP3)<br>メールの確認中                                                                                 |                         | 情報を編集 削除         |
| 仕事で Gmail を使用していますか?                          | G Suite には、ビジネスでメールを使用するための便利な機能があります。                                                                                 | ,詳細                     |                  |
| アカウントへのアクセスを許可:                               | 別のアカウントを追加                                                                                                    |                         |                  |
| <i>ぁはにのメールボックスで開発は</i> 信できるよう<br>こなります)<br>詳細 | ● 他のユーザーがスレッドを開くと既読にする ○ 他のユーザーがスレッドを開いても未読のままにする                                                                      |                         |                  |
| 容量を追加する:                                      | 現在、15 GB 中 0.03 GB (0%) を使用中です。<br>Google Checkout (英語版) で 追加の保存容量を購入します                                               |                         |                  |
| 13 GB(0%) / 15 GB を使用中<br>理                   | <u> 利用規約 - プライバシー</u>                                                                                                  | 前回のア                    | カウント アクティビティ: 3F |

③ 名前を入力し、「**エイリアスとして扱います**」のチェックを外してから「**次のステップ**」 をクリックします。

| メール アドレスの編集                                                     |  |  |
|-----------------------------------------------------------------|--|--|
| @tamacc.chuo-u.ac.jp の情報を編集<br>(設定した名前とメール アドレスが送信するメールに表示されます) |  |  |
| 名前: x                                                           |  |  |
| メール アドレス: @tamacc.chuo-u.ac.jp                                  |  |  |
| 🗌 エイリアスとして扱います。 詳細                                              |  |  |
| <u>別の返信先アドレスを指定</u> (オブション)                                     |  |  |
| キャンセル 次のステップ »                                                  |  |  |

④ 適切な設定に変更し、「変更を保存」をクリックします。

| SMTP サーバ: usagi.tamacc.chuo-u.ac.jp ポート: 465<br>「SSL を使用したセキュリティで保護された接続(推奨)」にチェックを入れる<br>あるいは                                                |  |  |
|----------------------------------------------------------------------------------------------------|--|--|
| SMTP サーバ : usagi.tamacc.chuo-u.ac.jp ポート : 587<br>「TLS を使用したセキュリティで保護された接続(推奨)」にチェックを入れる                                                      |  |  |
| メール アドレスの編集                                                                                                    |  |  |
| SMTP サーバー経由でメールを送信します<br>tamacc.chuo-u.ac.jp の SMTP サーバー経由でメールが送信されるように設定します。詳細<br>現在使用中: SSL を使用したポート 465 の保護された接続<br>編集するには、下記の設定を調整してください。 |  |  |
| SMTP サーバー: usagi.tamacc.chuo-u.ac.jp<br>ユーザー名:<br>パスワード: ●●●●●●●●●●●●●●●●●●●●●●●●●●●●●●●●●●●●                                                 |  |  |
| キャンセル 《 戻る <b>変更を保存</b>                                                                                                    |  |  |

⑤ 次に、「アカウントとインポート」の「他のアカウントでメールを確認」欄に記載さ れているメールアドレスの「情報を編集」をクリックします。

|                                                     | × ۹                                                                                                    |                       |                           | 0                    |            |
|-----------------------------------------------------|----------------------------------------------------------------------------------------------------|-----------------------|---------------------------|----------------------|------------|
| 設定                                                  |                                                                                                    |                       |                           | Ę                    | <u>ج</u>   |
| 全般 ラベル 受信トレイ アカウン                                   | トとインボート フィルタとブロック中のアドレス メール転送と POP/IMAP チャット                                                                                          | Labs オフライン            | <del>.</del>              |                      |            |
| アカウント設定を変更:                                         | パスワードを変更<br>パスワード再設定オプションを変更<br>その他の Google アカウントの設定                                                                                  |                       |                           |                      |            |
| メッセージと連絡先のインポート:<br>詳細                              | Yahool、Hotmail、AOL、その他のウェブメールや POP アカウントからインポートします<br>メッセージと連絡先のインボート                                                                 | 0                     |                           |                      |            |
| 名前:<br>(Gmail 名使用してきのメール アドレスからメー<br>ルセ注意します)<br>詳細 | @tamacc.chuo-u.ac.jp><br>エイリアスではありません。<br>メールの経由サーバー: usagi.tamacc.chuo-u.ac.jp<br>SSL を使用したボート 465 でのセキュリティで保護された接続<br>他のメール アドレスを追加 | デフォルト 情<br>デフォルトに設定 情 | 報を編 <b>集</b> 削『           | \$                   |            |
|                                                     | デフォルトの返信モードを選択:<br>○メールを受信したアドレスから返信する<br>◎ 常にデフォルトのアドレンから返信する(現在の設定:<br>(注:アドレスは返信するときに変更できます。(1番)                                   |                       |                           |                      |            |
| 他のアカウントでメールを確認:<br>詳細                               | @tamacc.chuo-u.ac.jp (POP3)<br>メールの確認中<br><mark>メール アカウントを追加す</mark> る                                                                | 備                     | 報を編集)削除                   | 余                    |            |
| 仕事で Gmail を使用していますか?                                | G Suite には、ビジネスでメールを使用するための便利な機能があります。詳細                                                                                              |                       |                           |                      |            |
| アカウントへのアクセスを許可:                                     | 別のアカウントを追加                                                                                                    |                       |                           |                      |            |
| (あなたのメールボックスと回知这名ときるよう<br>になります)<br>詳細              | ◉ 他のユーザーがスレッドを開くと既読にする<br>○ 他のユーザーがスレッドを開いても未読のままにする                                                                                  |                       |                           |                      |            |
| 容量を追加する:                                            | 現在、15 GB 中 0.03 GB (0%) を使用中です。<br>Google Checkout (英語版) で 追加の保存容量を購入します                                                              |                       |                           |                      |            |
| 0.03 GB(0%) / 15 GB を使用中<br>管理                      | 利用規約 - ブライバシー                                                                                                    | 前回のアカウ<br>アナ          | ントアクティビ<br><u>ロントアクティ</u> | ティ: 3<br><u>イビティ</u> | 時間前<br>の詳細 |

⑥ 適切な設定に変更し、「変更を保存」をクリックします。

| <b>POP サーバ</b> : usagi.tamacc.chuo-u.ac.jp ポート: 995<br>「メールの取得にセキュリティで保護された接続(SSL)を使用する」にチェックを入れる |
|---------------------------------------------------------------------------------------------------|
| メール アカウントを編集<br>@tamacc.chuo-u.ac.jp のメール設定を入力します。詳細                                              |
| メールアドレス:       @tamacc.chuo-u.ac.jp         ユーザー名:                                                |
| キャンセル 変更を保存                                                                                       |

## <補足:メール送信ができない場合の設定>

⑧の設定でメール送信ができない場合は、以下の設定に変更してください。

SMTP サーバ: usagi.tamacc.chuo-u.ac.jp ポート: 587 ユーザ名: メールアドレスの@から前の部分 パスワード: メールのパスワード 「TLS を使用したセキュリティで保護された接続(推奨)」にチェックを入れる

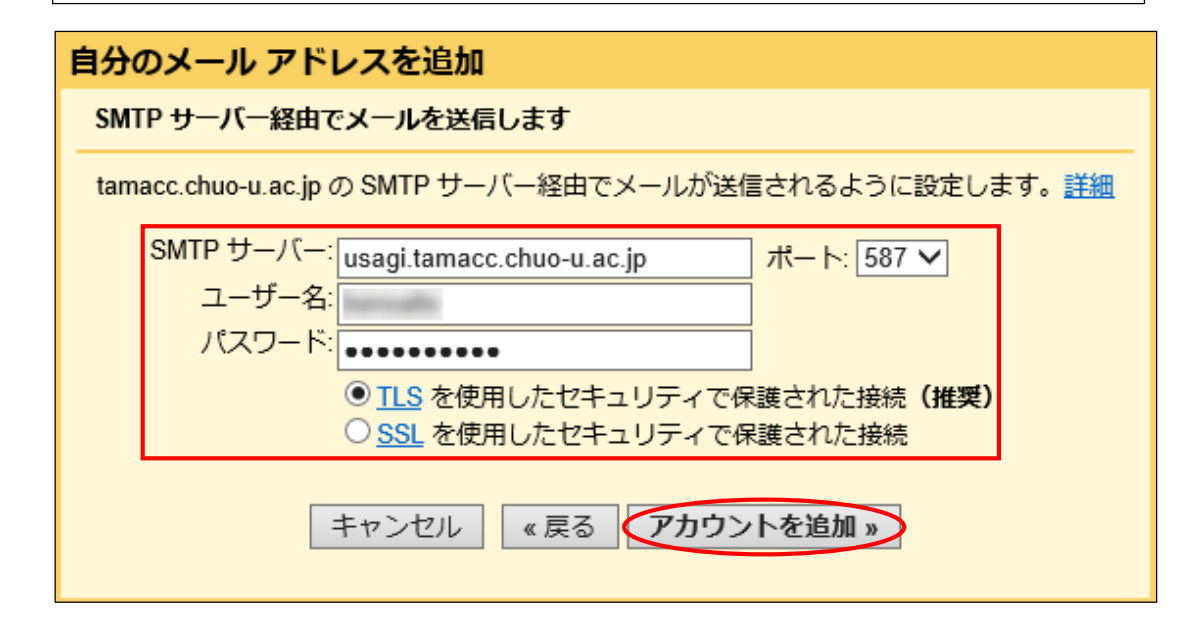